## **Set Security Preferences**

If you would like your sales associates to enter and update their own listings within dash, you can assign them the Sales Agent role.

In addition, dash allows you to set a security preference that automatically assigns this Sales Agent role to existing sales associates and new associates going forward.

|                                                                                                    |                                                                                                    |                         | dash                                                                       | ≡ Home                                                                        |                                              |
|----------------------------------------------------------------------------------------------------|----------------------------------------------------------------------------------------------------|-------------------------|----------------------------------------------------------------------------|-------------------------------------------------------------------------------|----------------------------------------------|
|                                                                                                    |                                                                                                    |                         |                                                                            |                                                                               |                                              |
| <ol> <li>Click <b>People</b> on the left<br/>navigation menu.</li> <li>Click <b>Manage Security</b><br/><b>Preferences</b>.</li> </ol> |                                                                                                    | l                       | Listings                                                                   | People Home                                                                   |                                              |
|                                                                                                    |                                                                                                    | 5                       | Transactions                                                               | ADD NEW                                                                       |                                              |
|                                                                                                    | 1 —                                                                                                    | <b>→</b> ≌              | People                                                                     | Person                                                                        |                                              |
|                                                                                                    |                                                                                                    | *                       | Brokerage                                                                  | Team                                                                          |                                              |
|                                                                                                    |                                                                                                    | \$-                     | Franchise Billing                                                          | SALES ASSOCIATE                                                               |                                              |
|                                                                                                    |                                                                                                    | C                       | Business Intelligence                                                      | Manage Security Prefe                                                         | erences 🔶 2                                  |
|                                                                                                    |                                                                                                    | Ø                       | ePay                                                                       |                                                                               |                                              |
|                                                                                                    |                                                                                                    |                         |                                                                            |                                                                               |                                              |
| The Manage Sales Associate                                                                                                    | Manage Sales                                                                                                    | s Associate Access      | Preferences                                                                |                                                                               |                                              |
| Access Preferences page displays.                                                                                                    | If you would like automatically grant the Sales Agent securinty role to sales associate records going forward, simply chech the desired office below. This default can be override within the Security tab when adding or updating an individual record. |                         |                                                                            |                                                                               |                                              |
| 3. Click the radio button next to                                                                                                    | 1 To grant the                                                                                                    | Sales Agent security re | O Use Same Preferences for all Offices                                     | Each office has its own Preferences                                           | 3                                            |
| the appropriate option to                                                                                                    |                                                                                                    |                         | Automatically grant the Sales Agent<br>Role to all future Sales Associates | Total Active Sale Associates for                                              | office Sale Associates with Sales Agent Role |
| preferences for all offices, or                                                                                                    | 0001-NON                                                                                                    | I-AR CUSTOMER           | Grant Sa                                                                   | ales Agent Role to all existing 168                                           | 168                                          |
| allow each office to have its                                                                                                    | 00                                                                                                    | 002-test                | Grant Se                                                                   | active Sales Associate ales Agent Role to all existing active Sales Associate | 6                                            |
| own preference.                                                                                                    | Cancel                                                                                                    |                         |                                                                            |                                                                               |                                              |
|                                                                                                    |                                                                                                    |                         |                                                                            |                                                                               |                                              |
|                                                                                                    |                                                                                                    |                         |                                                                            |                                                                               |                                              |

|                                                                           |                                                                                                    |                                                                            | _                                                                                                    |                                         |                                       |  |  |
|---------------------------------------------------------------------------|----------------------------------------------------------------------------------------------------|----------------------------------------------------------------------------|----------------------------------------------------------------------------------------------------|-----------------------------------------|---------------------------------------|--|--|
| If you opt to give each office its own preference:                        |                                                                                                    |                                                                            |                                                                                                    |                                         |                                       |  |  |
|                                                                           | Manage Sales Associate Acces                                                                                                    | s Preferences                                                              |                                                                                                    |                                         |                                       |  |  |
| 4. Select the office(s) that you would like to automatically              | If you would like automatically grant the Sales Agent securinty role to sales associate records going forward, simply chech the desired office below. This default can be override within the Security tab when adding or updating an individual record.                                          |                                                                            |                                                                                                    |                                         |                                       |  |  |
| grant the Sales Agent role to                                             | U To grant the Sales Agent security role to all currently active Sales Associates, please use the buttons associated with each office below.                                                                                                    |                                                                            |                                                                                                    |                                         |                                       |  |  |
| existing and new sales                                                    |                                                                                                    | Automatically grant the Sales Agent                                        | ]                                                                                                    | Total Active Sale Associates for office | Sale Associates with Sales Agent Role |  |  |
| associates.<br>5. Click <b>Apply</b> to save.                             |                                                                                                    |                                                                            | 4                                                                                                    |                                         |                                       |  |  |
|                                                                           | 0001-NON-AR CUSTOMER                                                                                                    | Q                                                                          | Grant Sales Agent Role to all existing<br>active Sales Associate<br>Grant Sales Agent Pole to all existing                           | 168                                     | 168                                   |  |  |
| Going forward, dash will assign the Sales Agent role to new               | Cancel                                                                                                    |                                                                            | active Sales Associate                                                                                                    |                                         |                                       |  |  |
| sales associates that join only                                           |                                                                                                    |                                                                            |                                                                                                    |                                         |                                       |  |  |
| selected.                                                                 |                                                                                                    |                                                                            |                                                                                                    |                                         |                                       |  |  |
|                                                                           |                                                                                                    |                                                                            |                                                                                                    |                                         |                                       |  |  |
|                                                                           |                                                                                                    |                                                                            |                                                                                                    |                                         |                                       |  |  |
| If you opt to use the same                                                |                                                                                                    |                                                                            |                                                                                                    |                                         |                                       |  |  |
| preferences for all offices.                                              | Manage Sales Associate Access Preferences If you would like automatically grant the Sales Agent security role to sales associate records going forward, simply chech the desired office below. This default can be override within the Security tab when adding or updating an individual record. |                                                                            |                                                                                                    |                                         |                                       |  |  |
| 5. Click <b>Apply</b> to save.                                            |                                                                                                    |                                                                            |                                                                                                    |                                         |                                       |  |  |
| Going forward, dash will assign                                           | 10 grant the sales agent security role to all currency active sales associates, please use the outtons associated with each office below.     Use Same Preferences for all Offices     Each office has its own Preferences                                                                        |                                                                            |                                                                                                    |                                         |                                       |  |  |
| the Sales Agent role to new                                               |                                                                                                    | Automatically grant the Sales Agent<br>Role to all future Sales Associates |                                                                                                    | Total Active Sale Associates for office | Sale Associates with Sales Agent Role |  |  |
| sales associates that join                                                |                                                                                                    | 0                                                                          | Crant Salar Agent Bala to all evicting                                                                                               | 168                                     | 168                                   |  |  |
| offices your company may add                                              | 0002-test                                                                                                    |                                                                            | Grant Sales Agent Role to all existing<br>active Sales Associate<br>Grant Sales Agent Role to all existing<br>active Sales Associate | 6                                       | 6                                     |  |  |
| in the future.                                                            | Cancel                                                                                                    |                                                                            |                                                                                                    |                                         |                                       |  |  |
|                                                                           |                                                                                                    |                                                                            |                                                                                                    |                                         |                                       |  |  |
|                                                                           |                                                                                                    |                                                                            |                                                                                                    |                                         |                                       |  |  |
|                                                                           |                                                                                                    |                                                                            |                                                                                                    |                                         |                                       |  |  |
|                                                                           |                                                                                                    |                                                                            |                                                                                                    |                                         |                                       |  |  |
|                                                                           | Sales Associate re                                                                                                    | oles updated successfully                                                  |                                                                                                    |                                         |                                       |  |  |
| A confirmation window appears.                                            |                                                                                                    |                                                                            |                                                                                                    |                                         |                                       |  |  |
|                                                                           |                                                                                                    |                                                                            |                                                                                                    |                                         |                                       |  |  |
|                                                                           |                                                                                                    |                                                                            |                                                                                                    |                                         |                                       |  |  |
|                                                                           |                                                                                                    |                                                                            |                                                                                                    |                                         |                                       |  |  |
| 6. Click <b>OK</b> to return to the People homepage                       |                                                                                                    |                                                                            |                                                                                                    |                                         |                                       |  |  |
| <ol> <li>Click <b>OK</b> to return to the<br/>People homepage.</li> </ol> |                                                                                                    |                                                                            |                                                                                                    |                                         |                                       |  |  |

At any time, you can see when the credential information was sent to the user by referring to the user's record.

## In the View Person screen:

| 1 | View Media                                               |     |
|---|----------------------------------------------------------|-----|
| v | Security                                                 |     |
|   | CREDENTIAL COMMUNICATION<br>Sent on Jan 31, 2017 10:18AM |     |
|   | dash                                                     |     |
|   | ROLE                                                     | LEV |
|   | Brokerage Admin                                          | Con |

## In the Edit Person screen:

| EDIT PERSON                      |                              |           |
|----------------------------------|------------------------------|-----------|
| Albert Faiola   PERSON ID : 0001 |                              |           |
| Essentials                       | Positions                    | Pro       |
| CREDENTIAL COMMUNICATION         | Sent on Jan 31, 2017 10:18AM |           |
| APPLICATIONS                     | dash                         |           |
|                                  | ROLES                        | DESCRIPTI |